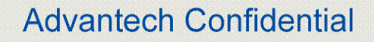

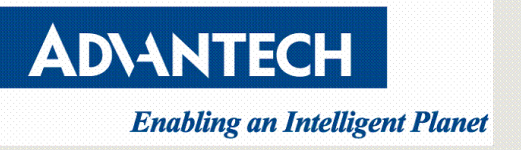

# Red Hat 7.5 Enterprise Linux Graphical Installation Guide

V1.0

| Initiated by   | Darryl Hsu | Job Title | Tech Support Engineer | Signature    |            |
|----------------|------------|-----------|-----------------------|--------------|------------|
| Release Status | V1.0       |           |                       | Release Date | 2018/09/04 |

Drawings and specifications herein are property of Advantech and shall not be reproduced or copied or used without prior written

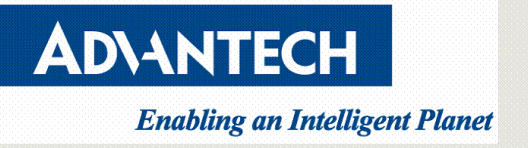

#### <u>Version</u>

| Version | Date       | Editor     | Comment                |
|---------|------------|------------|------------------------|
| V1.0    | 2018/09/04 | Darryl Hsu | First released version |
|         |            |            |                        |
|         |            |            |                        |
|         |            |            |                        |

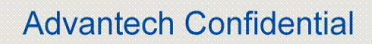

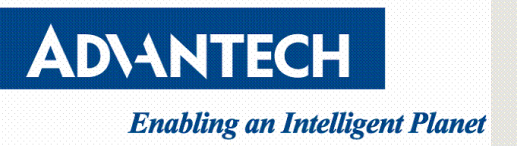

## Contents

| Version                                    | <u>2</u> |
|--------------------------------------------|----------|
| Purpose                                    | 4        |
| Requirements                               | 4        |
| Before Installing Red Hat Enterprise Linux | 4        |
| Procedures                                 | 4        |

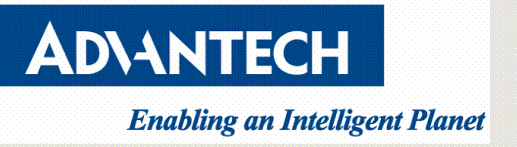

## Purpose

This guide is to provide a simple step-by-step guidance for users to follow on how to install Red Hat Enterprise Linux on Advantech server.

# **Requirements**

- a. Internet connection
- b. CD/DVD burner with blank CD/DVD medium or USB stick drive of minimum 4.8GB size for full installation media or minimum 450 MB for minimal boot media.

# **Before Installing Red Hat Enterprise Linux**

a. Download Red Hat Enterprise Linux ISO Images from Official Red Hat software

<u>& Download Center</u>

- b. Create bootable CD/DVD or USB stick
  - 1. Please go to Making an Installation CD or DVD
  - 2. Please go to Making Installation USB Media

# **Procedures**

- a. Boot from install media
  - 1. Put the Red Hat CD/DVD into your CD/DVD drive or insert the USB stick or other install media.
  - Power up the Advantech server and go to the BIOS by hitting the "DEL" or "F2" key.

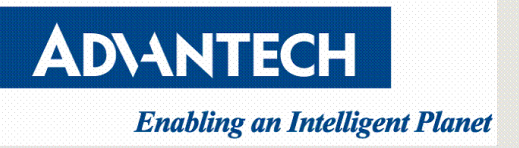

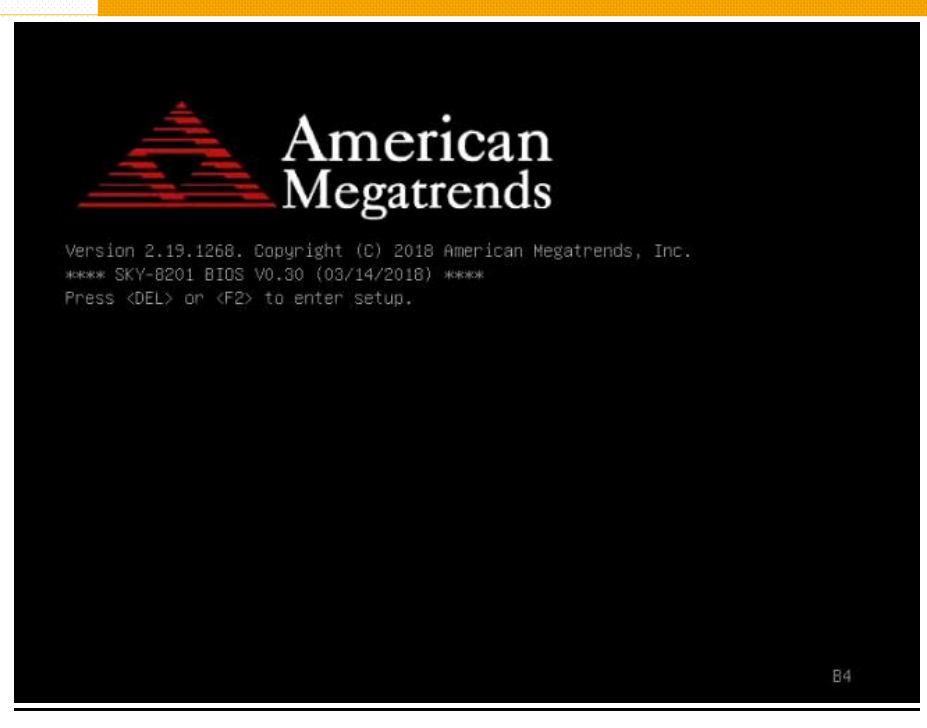

3. In BIOS setup menu, move to the "Save&Exit" menu. You can select the DVD or USB stick in the "Boot Override" Menu. Boot Override will modify the boot order for a single boot process only and will automatically revert back to the original boot priority. After making these changes leave the Setup Menu via "Save&Exit".

| Main Platform Hardware Server Mgmt Post & Bu  | oot Security Save & Exit                                                                                                    |
|-----------------------------------------------|----------------------------------------------------------------------------------------------------|
| Save Changes and Exit                         | ▲ Exit system setup after                                                                                                    |
| Discard Changes and Exit                      | saving the changes.                                                                                                    |
| Save Changes and Reset                        | A CONTRACTOR OF A CONTRACTOR OF A CONTRACTOR O |
| Discard Changes and Reset                     |                                                                                                    |
| Save Options                                  |                                                                                                    |
| Save Changes                                  |                                                                                                    |
| Discard Changes                               |                                                                                                    |
| Restore Defaults                              |                                                                                                    |
| Save as User Defaults                         |                                                                                                    |
| Restore User Defaults                         | ++: Select Screen                                                                                                    |
|                                               | 11: Select Item                                                                                                    |
| Boot Override                                 | Enter: Select                                                                                                    |
| UEFI: Built-in EFI Shell                      | +/-: Change Opt.                                                                                                    |
| sSATA P4: INTEL SSDSCKJW180H6                 | F1: General Help                                                                                                    |
| UEFI: Linux File-Stor Gadget0414              | F2: Previous Values                                                                                                    |
| UEFI: Linux File-Stor Gadget0414, Partition 1 | F3: Optimized Defaults                                                                                                    |
| Red Hat Enterprise Linux (P4: INTEL SSDSCKJ   | ▼ F4: Save & Exit                                                                                                    |
|                                               | ESC: Exit                                                                                                    |
|                                               |                                                                                                    |

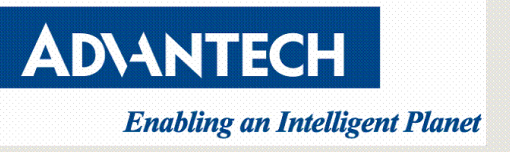

4. After a few seconds, you should see messages like those shown below on the

screen.

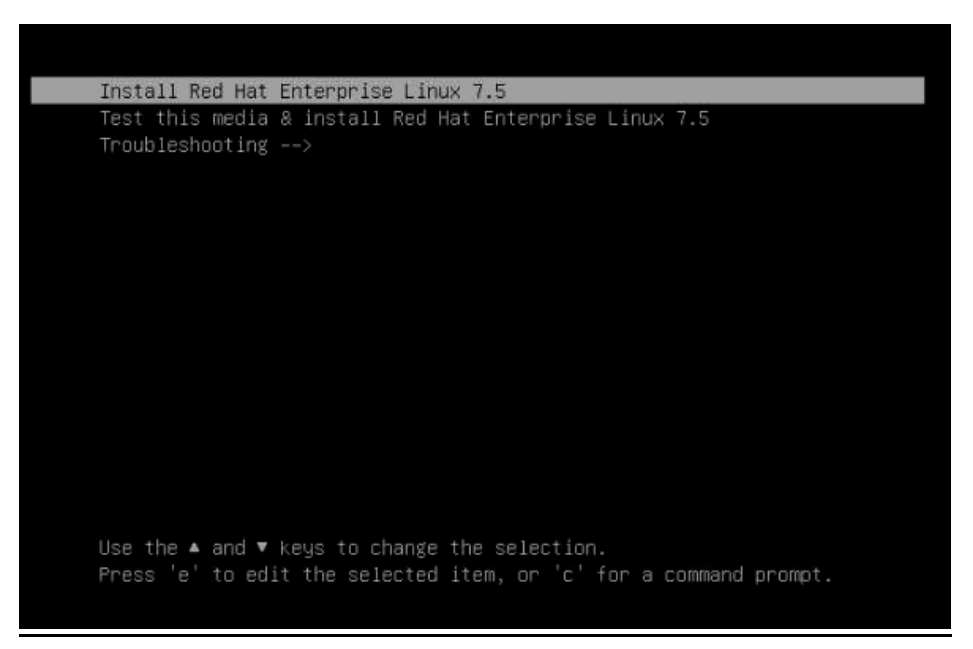

- 5. Select Install Red Hat Enterprise Linux in the boot menu and press Enter.
- b. Start to install **Red Hat Enterprise Linux** on Advantech server.
  - After Anaconda, the Red Hat Enterprise Linux installer, started, select your language and region, and click Continue.

|                                           |                | 🖽 us                          |
|-------------------------------------------|----------------|-------------------------------|
| WELCOME TO RED<br>What language would you | HAT ENTERPRISE | LINUX 7.5.                    |
| English                                   | English >      | English (United States)       |
| Afrikaans                                 | Afrikaans      | English (United Kingdom)      |
| አማርኛ                                      | Amharic        | English (India)               |
| العربية                                   | Arabic         | English (Australia)           |
| অসমীয়া                                   | Assamese       | English (Canada)              |
| Asturianu                                 | Asturian       | English (Denmark)             |
| Беларуская                                | Belarusian     | English (Ireland)             |
| Былгарски                                 | Bulnarian      | English (New Zealand)         |
| বাংলা                                     | Bennali        | English (Hong Kong SAR China) |
| Bosanski                                  | Bosnjan        | English (Philippines)         |
| Català                                    | Catalan        | English (Singapore)           |
| Čeština                                   | Czech          | English (South Africa)        |
| Cumraen                                   | Walch          | English (Zambia)              |
| Danck                                     | Donich         | English (Zimbabwe)            |
| Deutsch                                   | Germon         | English (Botswana)            |
| Deutsch                                   | German         | English (Antiqua & Barbuda)   |
| Type here to search.                      | G              |                               |

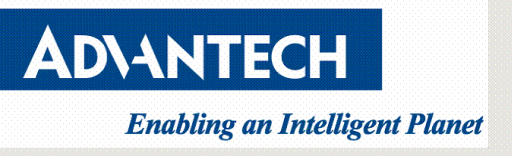

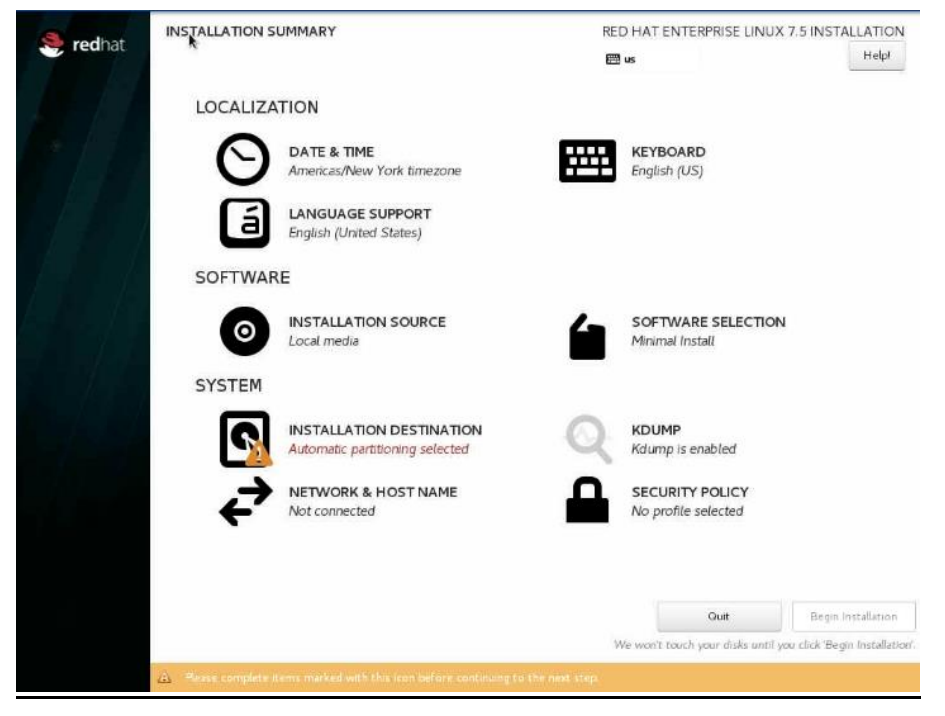

2. The Installation Summary is the central screen to set configuration options.

- 3. Choose Date & Time
  - a. Set your region and the nearest city in your time zone.
  - b. Click **Done** to return to the **Installation Summary**.

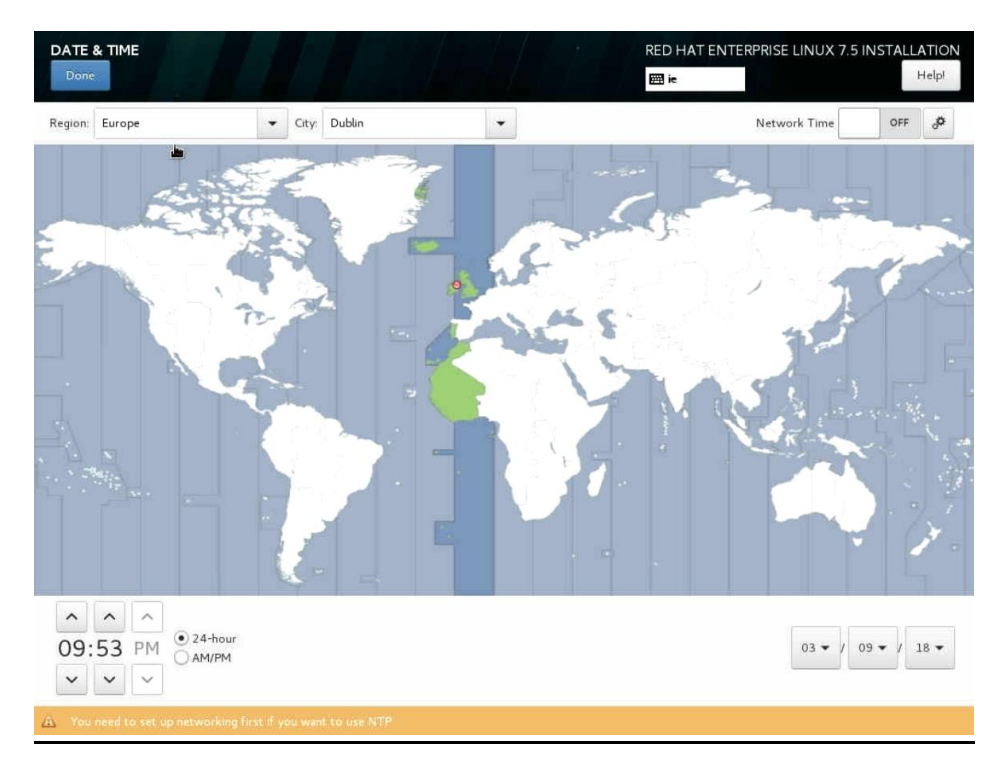

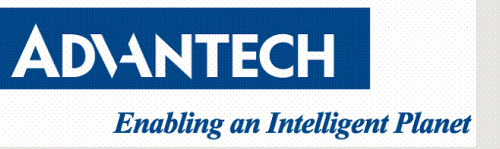

#### 4. Choose Keyboard Layout

- a. Use the + and buttons to add and remove keyboard layouts.
- b. If you enable multiple keyboard layouts, move your preferred layout to the top of the list using the 

   button to set it as default.
- c. Click Done to return to the Installation Summary.

| (ursn) | Test the layout configuration below:       |
|--------|--------------------------------------------|
|        | Layout switching not configured<br>Options |
|        |                                            |
|        |                                            |

- 5. Choose Installation Destination
  - a. Select the target disk. A check mark is displayed next to the selected

target. The selected disk is partitioned automatically.

b. Click **Done** to return to the **Installation Summary**.

|                                                                                            | RED HAT ENTERPRISE LINUX 7.5 INSTALLATION                     |
|--------------------------------------------------------------------------------------------|---------------------------------------------------------------|
| Device Selection                                                                           |                                                               |
| Select the device(s) you'd like to install to. They will be left untouched until you click | on the main menu's "Begin Installation" button.               |
| Local Standard Disks                                                                       |                                                               |
| 167.68 GiB                                                                                 |                                                               |
|                                                                                            |                                                               |
| ATA INTEL SSDSCKJW18                                                                       |                                                               |
| sda / 1014.5 KiB free                                                                      |                                                               |
|                                                                                            | Disks left unselected here will not be touched.               |
| Specialized & Network Disks                                                                |                                                               |
| Add a disk                                                                                 |                                                               |
|                                                                                            | Disks left unselected here will not be touched.               |
| Other Storage Options                                                                      |                                                               |
| Partitioning                                                                               |                                                               |
| Automatically configure partitioning.     I will configure partitioning.                   |                                                               |
| I would like to make additional space available.                                           |                                                               |
| Encryption                                                                                 |                                                               |
| Encrypt my data. You'll set a passphrase next.                                             |                                                               |
|                                                                                            |                                                               |
|                                                                                            |                                                               |
|                                                                                            |                                                               |
|                                                                                            |                                                               |
|                                                                                            |                                                               |
| Full disk summary and boot loader                                                          | 1 disk selected; 167.68 GiB capacity; 1014.5 KiB free Refresh |

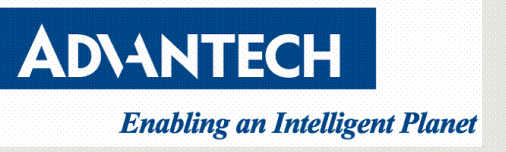

- 6. Choose Network and Hostname
  - a. Click the **Ethernet** sliding switch in the top right corner to enable the network configuration.
  - b. Optional, select the device and click **Configure** to update the network interface configuration.
  - c. Click Done to return to the Installation Summary.

| NETWORK & HOST NAME                                                                                                    | RED HAT ENTERPRISE LINUX 7.5 INSTALLATION |
|----------------------------------------------------------------------------------------------------|-------------------------------------------|
| <ul> <li>Ethernet (enp136s0f0)<br/>Solarilare Communications SFC9220 10/406 Ethernet Controller (SFN8522-R2 f<br/>Solarilare Communications SFC9220 10/406 Ethernet Controller (SFN8522-R2 f<br/>Ethernet (enp3s0)<br/>Intel Corporation I210 Ggabit Network Connection</li> <li>Ethernet (enp4s0, unplugged)<br/>Intel Corporation I210 Gigabit Network Connection</li> <li>Ethernet (enp63s0f0, unplugged)<br/>Intel Corporation Ethernet Connection X722 for 10GbE SFP+</li> <li>Ethernet (enp63s0f1, unplugged)<br/>Intel Corporation Ethernet Connection X722 for 10GbE SFP+</li> </ul> | Configure.                                |
| Host name: localhost.localdomain Apply                                                                                                    | Current host name: localhost              |

#### 7. Choose Software Selection

- a. Select packages to install in your Red Hat operation system.
- b. Click Done to return to the Installation Summary.

If you are not sure what package should be installed, Red Hat recommends you to select the **Minimal Install** environment. **Minimal install** only installs a basic version of Red Hat Enterprise Linux with only a minimal amount of additional software.

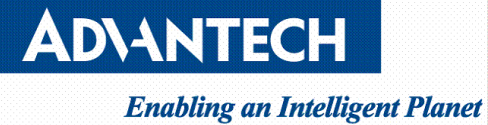

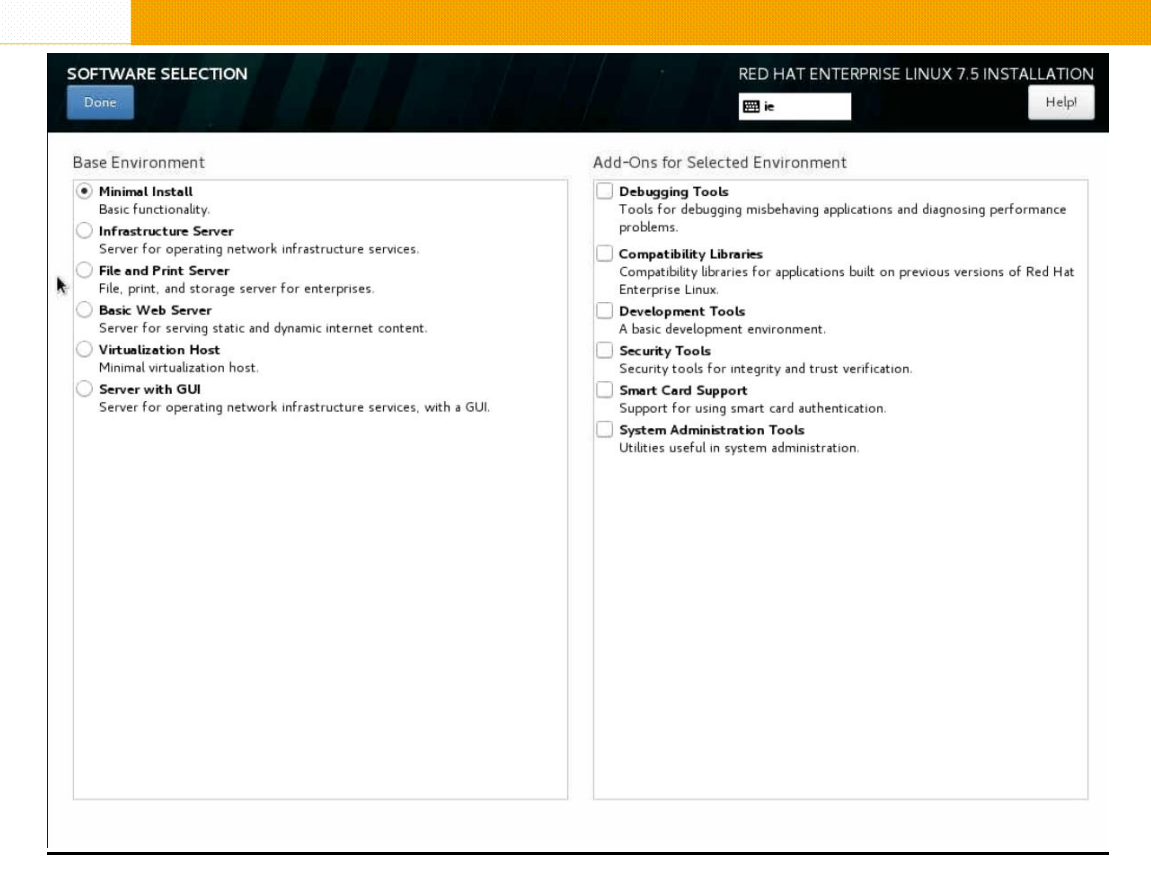

#### 8. On the Installation Summary screen, click Begin Installation.

|         | INSTALLATION SUMMARY |                                                             | RED HAT ENTERPRISE LINUX 7.5 INSTALLATION |                                       |                               |
|---------|----------------------|-------------------------------------------------------------|-------------------------------------------|---------------------------------------|-------------------------------|
| reditat |                      |                                                             |                                           | ie                                    | Helpi                         |
|         | LOCALIZA             | ATION                                                       |                                           |                                       |                               |
|         | Θ                    | DATE & TIME<br>Europe/Dublin timezone                       |                                           | KEYBOARD<br>English (Irish)           |                               |
|         | á                    | LANGUAGE SUPPORT<br>English (Ireland)                       |                                           |                                       |                               |
|         | SOFTWAR              | RE                                                          |                                           |                                       |                               |
|         | 0                    | INSTALLATION SOURCE                                         | 6                                         | SOFTWARE SELECTION<br>Minimal Install |                               |
|         | SYSTEM               |                                                             |                                           |                                       |                               |
|         | 2                    | INSTALLATION DESTINATION<br>Automatic partitioning selected | Q                                         | KDUMP<br>Kdump is enabled             |                               |
|         | ÷                    | NETWORK & HOST NAME<br>Wired (enp3s0) connected             | 4                                         | SECURITY POLICY                       |                               |
|         |                      |                                                             |                                           |                                       |                               |
|         |                      |                                                             |                                           |                                       |                               |
|         |                      |                                                             |                                           | Quit                                  | Begin Installation            |
|         |                      |                                                             | V                                         | Ve won't touch your disks until ye    | ou click 'Begin Installation' |

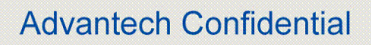

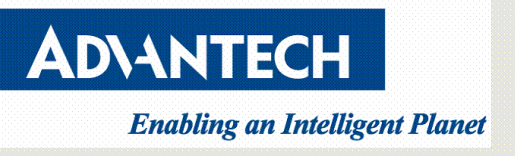

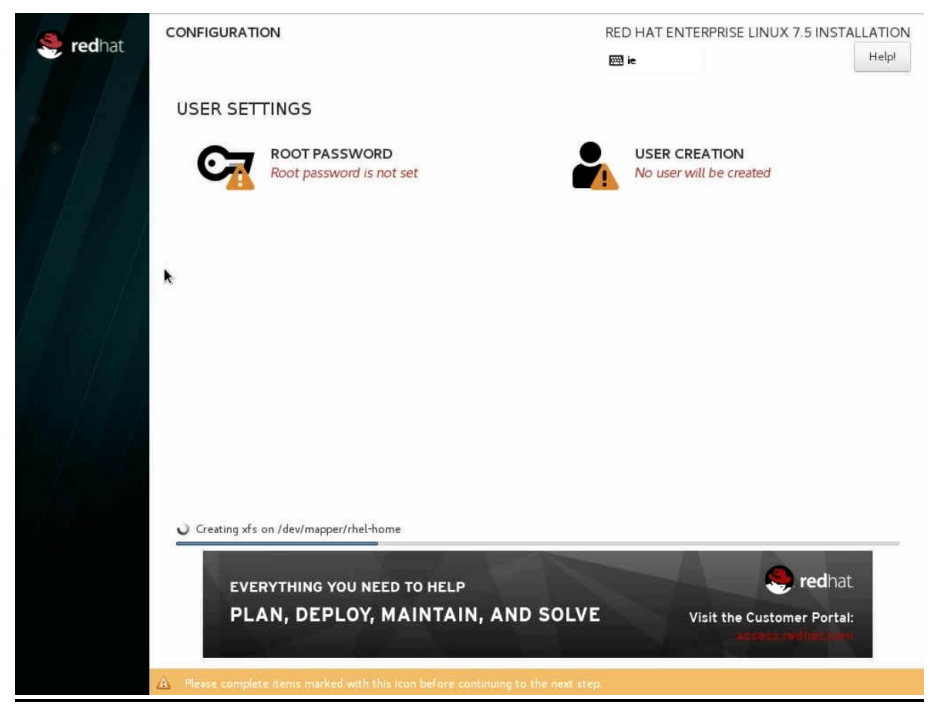

9. The installation starts and the **Configuration** screen is displayed.

During the installation

- a. Choose Root Password
  - i. Enter the password for the root user and confirm it.
  - ii. Click **Done** to return to the **Configuration** screen.

| ROOT PASSWORD                                         |                                      | RED HAT ENTERPRISE LINUX             |                          | RISE LINUX 7.5 INSTALLATION         |
|-------------------------------------------------------|--------------------------------------|--------------------------------------|--------------------------|-------------------------------------|
| Done                                                  |                                      |                                      | m ie                     | Help!                               |
|                                                       | The root account is used for admin   | nistering the system. Enter a passwo | ord for the root user.   |                                     |
|                                                       | Root Password:                       | •••••                                |                          |                                     |
|                                                       |                                      |                                      | Strong                   |                                     |
|                                                       | Confirm:                             | •••••                                |                          |                                     |
|                                                       |                                      |                                      |                          |                                     |
|                                                       |                                      |                                      |                          |                                     |
|                                                       |                                      |                                      |                          |                                     |
|                                                       |                                      |                                      |                          |                                     |
|                                                       |                                      |                                      |                          |                                     |
|                                                       |                                      |                                      |                          |                                     |
|                                                       |                                      |                                      |                          |                                     |
|                                                       |                                      |                                      |                          |                                     |
|                                                       |                                      |                                      |                          |                                     |
|                                                       |                                      |                                      |                          |                                     |
|                                                       |                                      |                                      |                          |                                     |
|                                                       |                                      |                                      |                          |                                     |
|                                                       |                                      |                                      |                          |                                     |
|                                                       |                                      |                                      |                          |                                     |
|                                                       |                                      |                                      |                          |                                     |
|                                                       |                                      |                                      |                          |                                     |
| A The password you have provided twice to confirm it. | contains non-ASCII characters. You r | nay not be able to switch between k  | eyboard layouts when typ | ing it. You will have to press Done |

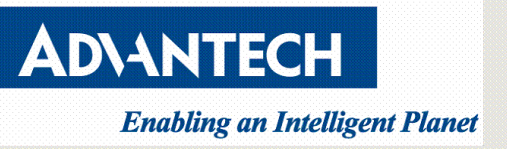

- b. Choose User Creation
  - i. Enter the user's full name.
  - ii. Optionally, update the automatically generated user name.
  - iii. Set the password and confirm it.
  - iv. Optionally, check the Make this user administrator check box. This will add the user to the wheel group and allow this account to use sudo without any further configuration.
  - v. Click **Done** to return to the **Configuration** screen.

| CREATE USER                                           | RED HAT ENTERPRISE LINUX 7.5 INSTALLATION<br>ie Help!                                                                                                    |
|-------------------------------------------------------|----------------------------------------------------------------------------------------------------|
| Full name                                             | advantech                                                                                                    |
| User name                                             | advantech                                                                                                    |
| k                                                     | Tip: Keep your user name shorter than 32 characters and do not use spaces.<br>☐ Make this user administrator<br>☑ Require a password to use this account |
| Password                                              | ••••••                                                                                                    |
| Confirm password                                      | Advanced                                                                                                    |
| A The password you have provided contains non-ASCII i | characters. You may not be able to switch between keyboard layouts when typing it. You will have to press Done                                           |

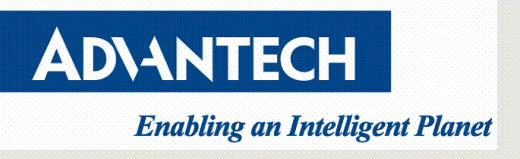

- CONFIGURATION

  CED HIT ENTERPRISE LINUX 7.5 INSTALLATION

  USER SETTINGS

  CONFIGURATION

  CONFIGURATION

  USER SETTINGS

  Configuration

  Configuration

  Configuration

  Configuration

  Configuration

  Configuration

  Configuration

  Configuration

  Configuration

  Configuration

  Configuration

  Configuration

  Configuration

  Configuration

  Configuration

  Configuration

  Configuration

  Configuration

  Configuration

  </
- c. Wait until the installation completes and click Reboot.

10. First time log-in screen after the system reboot.

| Red Hat Enterprise Linux Server 7.5 (Naipo)<br>Kernel 3.18.8-862.e17.x86_64 on an x86_64 |
|------------------------------------------------------------------------------------------|
| localhost login:                                                                         |
|                                                                                          |
|                                                                                          |
|                                                                                          |
|                                                                                          |
|                                                                                          |
|                                                                                          |
|                                                                                          |
|                                                                                          |
|                                                                                          |
|                                                                                          |
|                                                                                          |
|                                                                                          |
|                                                                                          |
|                                                                                          |
|                                                                                          |

Note : After the installed system has been started. For details, please go to <u>Initial</u> <u>Setup</u> to get more information.

- If you installed the server using the Server with GUI base environment, the Initial Setup application is started automatically.
  - i. Accept the license agreement.
  - ii. Register the system.
- ✓ If you selected any other base environment during the installation
  - i. Log into the system as the root user.
  - ii. Register the system and automatically attach a subscription.

Drawings and specifications herein are property of Advantech and shall not be reproduced or copied or used without prior written